### SecuRAM<sup>®</sup>

# Quickstart Instructions for your Biometric Electronic Combination Safe Entry pad.

Congratulations on buying a Browning ProSteel Safe with a Biometric Lock. The first step you should take when receiving your safe is to ensure all enrolled fingerprints and passwords are removed from your biometric Safe Lock. Please follow steps below to successfully remove all fingerprints and passwords and to enter your fingerprint and password

Caution: Perform all code changes with the safe door open in the locked position.

#### **Quick Start**

**Opening your Safe Door:** Press the #6 key to wake up the lock Enter the Factory Default password 1369136913 Upon successful entry, the LCD screen will display ID: 01 Verified.

#### **Delete all Fingerprints and passwords**

Press #6 key to wake up the lock Wait until the display screen lights up. Enter the Factory Default password 1369136913 Wait until the display screen shows Select Menu Press # 6 key 4 times, the display screen will show Delete All Users Press # 9 key, it will ask you to confirm so press # 9 again to confirm The deletion is now complete

## Enroll your Fingerprint for the first time (to add additional fingerprints see Enroll additional fingerprints below)

Place your finger with a little pressure on the reader window. The display screen will briefly display Enrolling, continue to hold your finger in place until the display shows ID: 01 Enrolled

#### Enroll your password

Place your finger with a little pressure on the reader window and hold until the display shows ID: 01 Verified.

Wait until the LCD display screen shows Select Menu

Press # 6 key once, it will show Set/Change User Code. Press # 9 key. Enter your password (10 digits) now. It will ask you to enter the same password again to verify.

The password has been successfully enrolled and linked to this new enrolled fingerprint

### Enroll additional fingerprints (You must be an administrator or have an administrator password to enroll additional fingerprints)

Place previously enrolled administrator finger (01 or 02) with a little pressure on the reader window and hold until the display shows ID: 01 or ID: 02 Verified. Remove your finger and wait until the LCD display screen shows Select Menu

As soon as the Select Menu is displayed, press #1 key once. The screen will display Enroll New User. Press #9 to confirm. Now put your new desired finger on the reader until the display shows the new finger ID 02, 03 etc.

Your new fingerprint has been successfully enrolled.